# DIGITAL BANKING ALERTS

A GUIDE TO ACTIVATING DIGITAL ALERTS ON YOUR COMPUTER OR MOBILE DEVICE

0

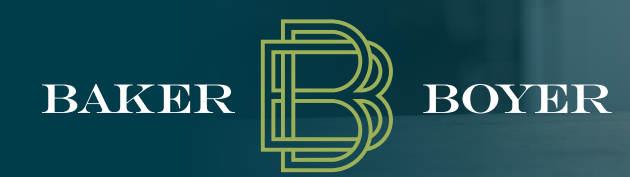

# CONTENTS

| Login Alerts       | 3-5  |
|--------------------|------|
| Transaction Alerts | 6-7  |
| Card Management    | 8-12 |

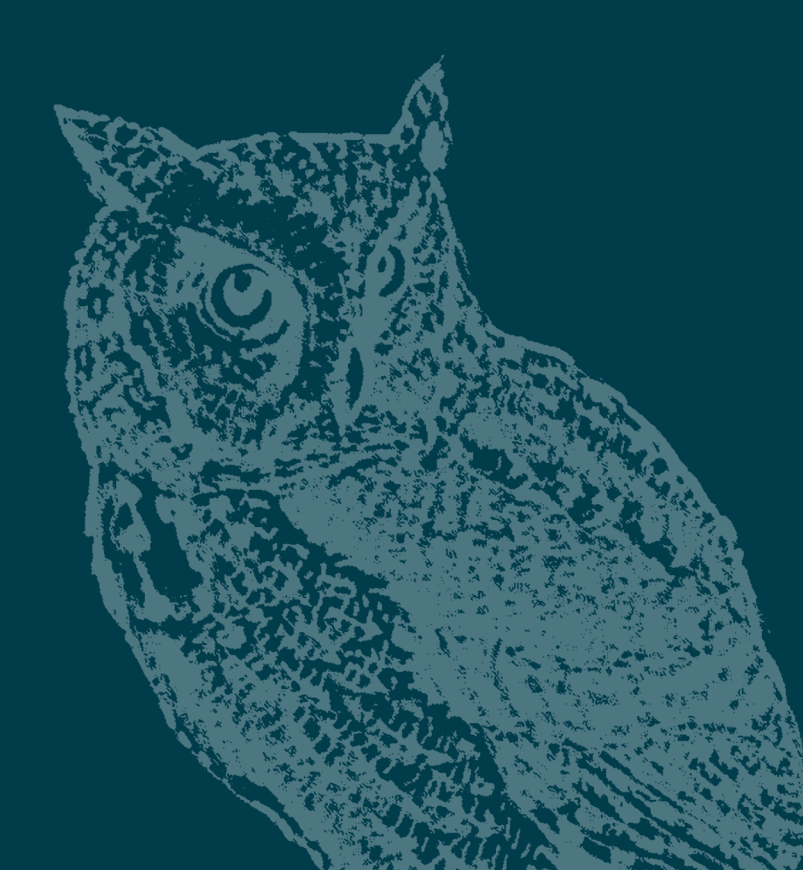

### LOGIN ALERTS

Login alerts will notify you any time there has been a change to your account settings. The default setting for alerts is "off." You can customize which alerts you would like to receive.

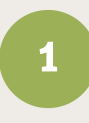

To add login alerts, click "your name" in the bottom left-hand side of the screen. Then, select settings. This will take you to your profile.

2

Select the option "User alerts."

There are five different alerts that you can activate with the green toggle buttons on the right. You can also select how you would like to receive the alerts—via email or SMS text message.

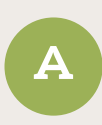

Login from new device – Sends an alert when a new device (computer, mobile device, etc) logs into the Digital Banking System. —

В

Email address change – Sends an alert when the email address is updated. —

### Settings

| GENERAL        | User alerts                         |        |
|----------------|-------------------------------------|--------|
| Profile        | Login from new device<br>Email, SMS | >      |
| Security       | Email address change                | \<br>\ |
| 🗘 User alerts  | Email, SMS                          | ,      |
| User agreement | Password change<br>Email, SMS       | >      |
| ACCOUNTS       | Mobile phone change<br>Email, SMS   | >      |
| Baker Boyer    | Username changed<br>Fmail. SMS      | >      |

| Login from new device                                    | × |
|----------------------------------------------------------|---|
| Receive an alert when there's a login from a new device. |   |
| Email                                                    |   |
| SMS                                                      |   |
| In-app message<br>Save                                   |   |

| Email address change                              | × |
|---------------------------------------------------|---|
| Receive an alert if the email address is changed. |   |
| Email                                             |   |
| SMS                                               |   |
| In-app message                                    |   |

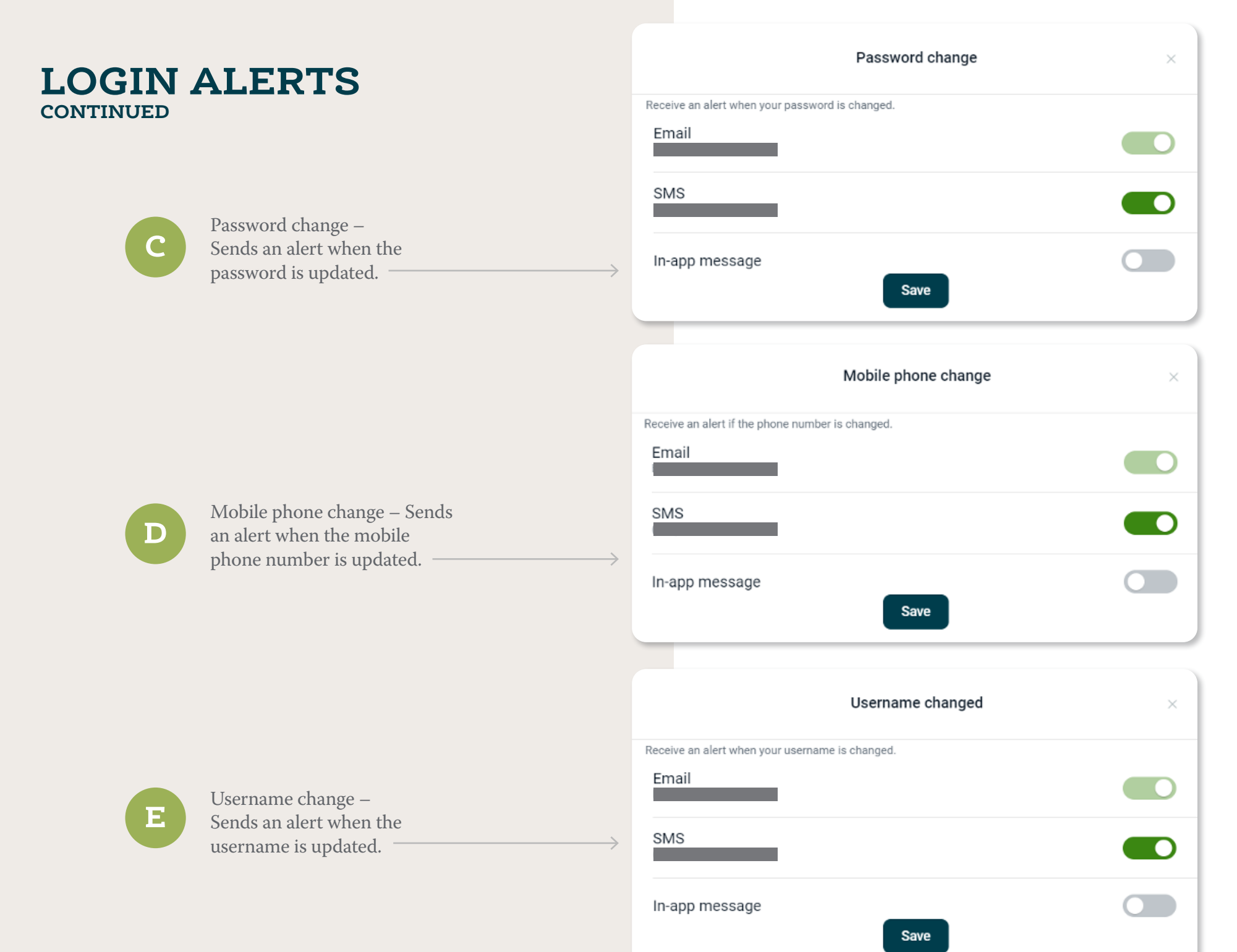

# LOGIN ALERTS

When new alerts are triggered in the Digital Banking System, they will be listed in the messages tile.

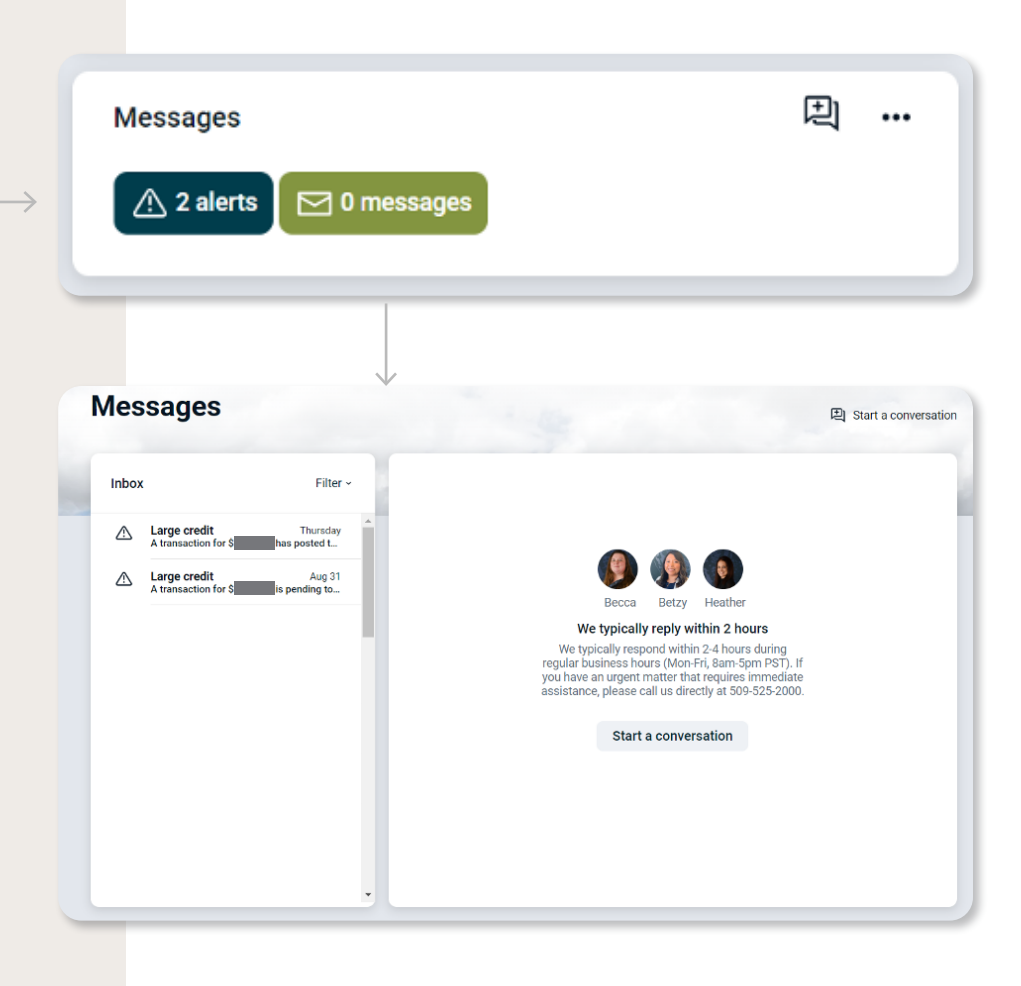

# TRANSACTION ALERTS

Select the account you would like to place the alert on either by clicking on the account on the dashboard or by clicking "Accounts" from the main menu on the left side of the screen.

2

1

Click the button labeled "Alert Preferences." One option will appear for Balances, transactions, and deposits.

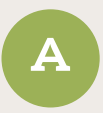

Balance – Allows you to create an alert sent at the end of the business day when the balance drops below or goes above a certain dollar amount.

Click "Add alert" to add a balance alert.

Use only whole dollar amounts, then select method: text message alerts, email alerts or in-app messages (push alerts) and click "Add alert" to submit the change.

|   | < Account alerts                         |   |
|---|------------------------------------------|---|
| > | Balances, transactions, and deposits     | J |
|   | Account alerts                           |   |
|   | <                                        | l |
|   | Balance Transaction Card Management      |   |
|   | You do not have any alerts saved.        | l |
| > | + Add alert                              |   |
|   |                                          | J |
|   |                                          |   |
|   | < Account alerts                         |   |
|   | Balance Transaction Card Management      |   |
|   | You do not have any alerts saved.        | l |
| > | Notify me when my balance is :           | l |
|   | under ~ \$                               | l |
|   | Notify by:                               | l |
|   | Text Email In-App Message                | l |
|   | Need to update your contact information? |   |
|   | Cancel Add alert                         |   |

### TRANSACTION ALERTS CONTINUED

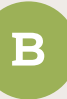

Transaction – Allows you to create an alert for specific transactions based on amount or type. Click "Add alert" to add a transaction alert. Use only whole dollar amounts, then select method: text message alerts, email alerts or in-app messages (push alerts) and click "Add alert" to submit the change.

Email and text alerts will be sent when the transaction posts to the account, typically next day.

Push alerts will be generated when the transaction occurs and affects current balance.

| <          |                      | Account alerts                              |      |
|------------|----------------------|---------------------------------------------|------|
| Balance    | Transaction          | Card Management                             |      |
| When a cr  | redit is over \$1,00 | 10, notify by text and in-app message.      | Edit |
| + Add al   | ert                  |                                             |      |
| <          |                      | Account alerts                              |      |
| Balance    | Transaction          | Card Management                             |      |
| When a c   | redit is over \$1,00 | -<br>00, notify by text and in-app message. | Edit |
| Notify me  | when a               |                                             |      |
| Credit (de | eposit or earning)   | ~                                           |      |
| is over:   |                      |                                             |      |
| \$         |                      |                                             |      |
| Notify by: |                      |                                             |      |
| Text       | En En                | In-App Message                              |      |
| Need to up | date your contact ir | nformation?                                 |      |
| Cance      | Add aler             | t                                           |      |

#### Manage card < CARD MANAGEMENT ..... Card servi From Dashboard, locate tile titled "Card Management." ۲ Aler Click the card you would like to place the < 2 alert on. Once in the "Manage card" menu, you will see a green toggle to the right of the Notificat card information. This toggle can temporarily Choose wh suspend the card when turned on. Protectio Notify me o Click "Alerts and protection" for the O Local menu of alert options Image: Merger Notification settings – Allows III Trai Α you to set up the notification ✓ Spe method for receiving alerts: in-app messages (push alerts), emails or text messages. Click < "Manage" to set notifications. Blocked When a tra Blocked transaction alerts – 🗸 In-aj B Transactions that were blocked Ema from being withdrawn from your account. Text Notification alerts – Courtesy Notificat notification about a transaction that took When a tra methods. place on the selected card. This does not In-a ~ stop transaction from processing. Ema Once methods are selected, click "Save." D Text

| Active                                                                         |        |
|--------------------------------------------------------------------------------|--------|
| ces                                                                            |        |
| ts and protection                                                              | >      |
| Alerts and protection                                                          |        |
| ion settings                                                                   |        |
| ich notifications you want and where you receive them.                         | Manage |
| on options                                                                     |        |
| n all transactions                                                             |        |
| ations                                                                         | >      |
| chant types                                                                    | >      |
| isaction types                                                                 | >      |
| nding limits                                                                   | >      |
| Notification settings                                                          |        |
|                                                                                |        |
| transaction alerts                                                             |        |
| ansaction is blocked, a transaction alert will be sent using the selected meth | iods.  |
| il<br>il                                                                       |        |
|                                                                                |        |
|                                                                                |        |
| ion alerts                                                                     |        |
| ansaction has been processed, a notification alert will be sent using the sele | ected  |
| DD message                                                                     |        |
| il                                                                             |        |
|                                                                                |        |
|                                                                                |        |
|                                                                                |        |

4

When you return to the Alerts & Protection screen, the option for "Protection options" turns on notifications for all transactions completed on the selected debit card.

Note: This can be turned off by clicking the toggle. A message will appear briefly in the lower left-hand corner of the screen "Your settings were saved successfully." There may be a delay of a couple seconds before this appears.

5

Locations: Notifications based on where the debit card is used.

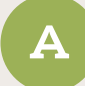

В

International – Block all international in-person transactions or send notification when one occurs. Check the box for preferred notification method.

Click "Save."

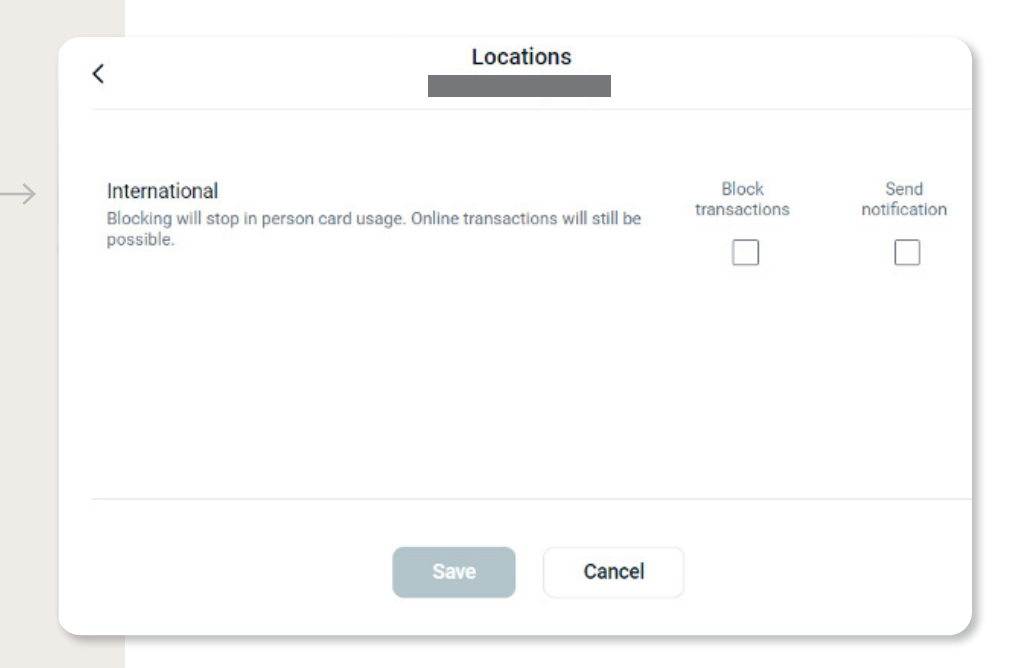

6

Merchant types — Block specific merchant types or send notifications when a specific merchant type processes a transaction —

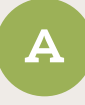

For details on the types click on the "Merchant type details" button.

B

#### Merchant type details

Age Restricted

Click "Save."

Includes liquor stores, smoke shops, casinos, adult stores, etc.

Department Store Includes clothing, accessories, office supplies, electronics, etc.

Entertainment

Gas Station Includes fuel dispensers, warehouse club gas, etc

Includes amusement parks, movie theaters, arcades, etc.

Grocery Includes supermarkets, bakeries, butchers, etc.

Household Includes utilities, contracted services like electricians, plumbers and A/C repair, etc.

Personal Care Includes drug stores, pharmacies, health professionals, etc.

Restaurant Includes diners, fast-food, cafeterias, etc.

Travel Includes airlines, car rentals, hotels, etc.

Other Purchases at other merchants

| <                       | Merchant types |                       |                      |
|-------------------------|----------------|-----------------------|----------------------|
|                         |                | Block<br>transactions | Send<br>notification |
| Age Restricted          |                |                       |                      |
| Department Store        |                |                       |                      |
| Entertainment           |                |                       |                      |
| Gas Station             |                |                       |                      |
| Grocery                 |                |                       |                      |
| Household               |                |                       |                      |
| Personal Care           |                |                       |                      |
| Restaurant              |                |                       |                      |
| Travel                  |                |                       |                      |
| Other                   |                |                       |                      |
| ③ Merchant type details |                |                       |                      |
| S                       | Cance          | Ы                     |                      |

|   |                                                                               |                          | Block<br>transactions | Send<br>notification |
|---|-------------------------------------------------------------------------------|--------------------------|-----------------------|----------------------|
|   | Transaction Types – Block specific types                                      | ATM                      |                       |                      |
| 7 | of transactions or send notifications when                                    | eCommerce                |                       |                      |
|   | a specific type of transaction is processed.                                  | In Store                 |                       |                      |
|   |                                                                               | Mail/Phone Order         |                       |                      |
|   | A For details on the various                                                  | Recurring                |                       |                      |
|   | types of Transactions,<br>click on the "Transaction                           | Other                    |                       |                      |
|   | type details" button.                                                         | Transaction type details |                       |                      |
|   | B Click "Save."                                                               | Save                     | Cancel                |                      |
|   | Transaction type details                                                      |                          |                       |                      |
|   |                                                                               |                          |                       |                      |
|   | Includes bank ATMs, vendor ATMs, cash advance, etc.                           |                          |                       |                      |
|   | eCommerce<br>Includes online bill payment, online shopping, etc.              |                          |                       |                      |
|   | In Store<br>Includes department stores, pharmacies, other retail stores, etc. |                          |                       |                      |
|   | Mail/Phone Order Includes catalog shopping, travel agents payments, etc.      |                          |                       |                      |
|   | Recurring<br>Includes automated bill payment, monthly expense payments, etc.  |                          |                       |                      |
|   | Other<br>Includes other cases outside of standard types.                      |                          |                       |                      |
|   |                                                                               |                          |                       |                      |

<

Transaction types

8

Spending limits – Block amounts that are outside of the established limits or send notifications when transactions that exceed the limit occur.

Set individual transaction limits and alerts.

Set monthly transaction limits and alerts.

Click "Save."

### Additional Information on Spending Limits

Clients have the option to add custom alerts and limits to their debit cards.

The spending limit is a hard limit that will decline transactions that exceed the limit. While these can be set to any dollar amount, they will not override the limits set by the bank. Should clients need limits adjusted beyond the bank limits, they will need to contact their Advisor or a Universal Banker. Exceptions for debit card limits can be temporary or permanent depending on client need.

Spending alerts will notify clients of, but not stop, transactions that exceed a specific dollar amount. These alerts are delivered via text message, email and/or as a push alert from the mobile app.

For additional questions, please reach out to Baker Boyer Digital Support.

| <    | < Spending limits                                                                                                    |  |  |  |  |
|------|----------------------------------------------------------------------------------------------------|--|--|--|--|
| Trar | nsaction limits                                                                                                    |  |  |  |  |
|      | Spending limit<br>Transactions over this amount will be blocked and an alert will be sent.                                                         |  |  |  |  |
|      | \$                                                                                                    |  |  |  |  |
|      | Spending alert<br>Transactions over this amount will send an alert.                                                                                |  |  |  |  |
|      | \$                                                                                                    |  |  |  |  |
| Mor  | nthly limits                                                                                                    |  |  |  |  |
|      | Monthly spending limit<br>Transactions that would bring your monthly spending total over this amount will be blocked and an<br>alert will be sent. |  |  |  |  |
|      | \$                                                                                                    |  |  |  |  |
|      | Monthly spending alert<br>Transactions that would bring your monthly spending total over this amount will send an alert.                           |  |  |  |  |
|      | \$                                                                                                    |  |  |  |  |
|      | Save Cancel                                                                                                    |  |  |  |  |